# **GP2** 数据采集器 控制器

1.0版

高级数据采集控制器 — 具备复杂计算测量和高级反馈控制功能

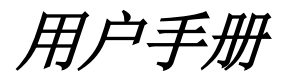

Concentration of the second second se

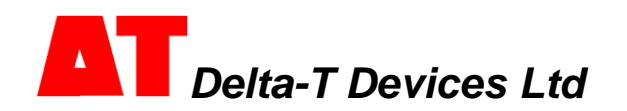

# 目录

| 目录                         | 2  |
|----------------------------|----|
| 开箱                         | 3  |
| 概述                         | 4  |
| 安装 DELTALINK               | 7  |
| 连接至 GP2                    | 7  |
| 帮助信息                       | 8  |
| 6个步骤轻松创建简单程序               | 9  |
| GP2 模拟器                    | 10 |
| 程序示例                       | 11 |
| 检查传感器工作状态和开始记录             | 11 |
| 取回、查看和保存记录的数据              | 11 |
| 数据集导入向导                    | 11 |
| 附录 1: GP2 继电器扩展模块          | 12 |
| 附录 2: GP2 网络布线             | 16 |
| 附录 3: 扩展外壳                 | 20 |
| 附录 4: WS-CAN 外盖            | 22 |
| 附录 5: DL-MKT 通用数据数据采集器安装套件 | 23 |
| 附录 6: M-ENCL-B2 机壳         | 24 |
| 附录 7:确保 GP2 正确密封           | 25 |
| GP2 规格                     | 26 |
| 产品保养与维护                    | 34 |
| GP2 校准证书                   | 34 |
| 法律和法规信息                    | 34 |
| 索引                         | 35 |

开箱

GP2 包装内容:

- GP2 数据采集器(带 6AA 电池,需由用户安装)
- GP2-USB GP2 专用 USB 线缆
- DVD 光盘,内含 DeltaLINK 3 软件、视频教程和文档
- GP2 用户手册
- 螺丝刀和线缆防水接头扳手

### 可选配件

| GP2-RLY 继电器扩展模块4 个额外的继电器和电源端子                                       |              | 第 <b>12</b> 页 |
|---------------------------------------------------------------------|--------------|---------------|
| WS-CAN 开放式防护箱,带 U 型螺栓和 GP2 或<br>DL2e 数据采集器安装套件                      |              | 第 <b>20</b> 页 |
| M-ENCL 带锁数据采集器防护箱                                                   |              | 第 <b>23</b> 页 |
| <b>DL-MKT</b> 通用安装套件 — 平板,带 U 型螺栓、螺母<br>和螺栓,适用于 GP2、GP1 和 DL6 数据采集器 |              | 第 <b>23</b> 页 |
| GP2-G5-LID 扩展外壳,含 5 个适用于直径 3 - 10mm 线缆的线缆防水接头                       | Constant and | 第 <b>20</b> 页 |
| GP2-P2-LID 扩展外壳,含2个土壤剖面水分探头连接器                                      |              | 第 <b>21</b> 页 |
| 8-路 M12 模拟信号延长线缆( <b>EXT/8W-xx</b> 其中<br>xx = 5、10 或 25m)           | 0            | 第 16 页        |
| 5-路 M12 串行通信 + 电源延长线缆(EXT/5W-xx<br>其中 xx 代表 1、5、10 或 25m 线缆长度)      | 0            | 第 16 页        |
| <b>GP2-NTP 3-</b> 路网络 T 型件,用于连接 EXT/5W-xx<br>线缆                     | <b>S</b>     | 第 16 页        |
| <b>GP2-NPC</b> 网络电源线缆 — 通过 GP2-NTP 和/或<br>EXT/5W-xx 线缆供电            |              | 第 16 页        |
| <b>GP2-USB</b> USB 线缆,1.5m                                          |              | 第 16 页        |
| <b>GP2-RS232</b> RS232 线缆,1.5m                                      |              | 第 16 页        |
| GP2/GP1-M8 网络适配器线缆,1m                                               |              | 第 16 页        |
| GP2-PSU 市电电源 <sup>1</sup> ,含市电线缆 PC-XX,其中<br>XX = UK、EU、US、IN 或 CN  |              | 第 16 页        |
| <b>GP2-SER</b> 维修包:电池座、干燥剂、线缆防水接头<br>塞和密封件、盖子螺钉、接线、螺丝刀和带系绳防尘<br>盖   |              |               |

1不防风雨, 仅限室内使用

概述

- GP2 有 12 个差分模拟输入通道<sup>2</sup>、四个事件/数字计数器通道和一个 WET 传感器串行输入通道。
- 使用继电器扩展模块,可将两个输出继电器扩展为6个。
- 两组端子为传感器提供 3V 精密基准电源或非稳压电源。还有一个 5V 和一个 12V 电源端子。
- 每个传感器可按从 1 秒至 >1000 天的不同频率读取。
- 任意测量组合可有多种记录频率选择。
- 提供多种记录类型:平均、最小、最大、总计、累计、风向图、按条件。
- 数据采集器可保存约 250 万条读数。
- 每个继电器能控制单独的实验、区域或测试协议,每个都基于不同的阈值设置 或逻辑。
- 使用传感器库和易用的用户界面,您可在 PC 上快速创建简单程序并发送到数 据采集器。
- 还可创建复杂程序脚本,无需学习编程语言或键入任何命令。
- 新的测量可以通过数学方法创建(使用代数和三角函数以及控制逻辑),还可以创建复杂控制算法,并且可轻松创建指令序列。
- 可创建和修改自己的"变量",例如,疾病风险因子、累计误差、土壤水分低 于阈值的天数等。
- 记录过程中可通过程序设置更改阈值。
- 模拟器可帮助检查并了解记录和控制程序的行为。天气模式可以重复,或者随机创建新的模式。这对灌溉特别有用。
- DeltaLINK 3 软件提供视频教程、联机帮助、传感器库和友好用户界面。

### 支持的传感器

- 所有 Delta-T 传感器。
- 用户定义的传感器,基于电压、电流、电阻、电桥、电位计、计数器、频率和 数字传感器。
- 任意需要计算测量的传感器。

### 教程

见 GP2 Intro 系列教程,网址 <u>http://www.youtube.com/user/DeltaTDevices/videos</u> ...或见 Delta-T 软件和手册 DVD 光盘

<sup>2</sup>或者 24个单端模拟通道一但应注意线缆格兰头数的限制。

布局

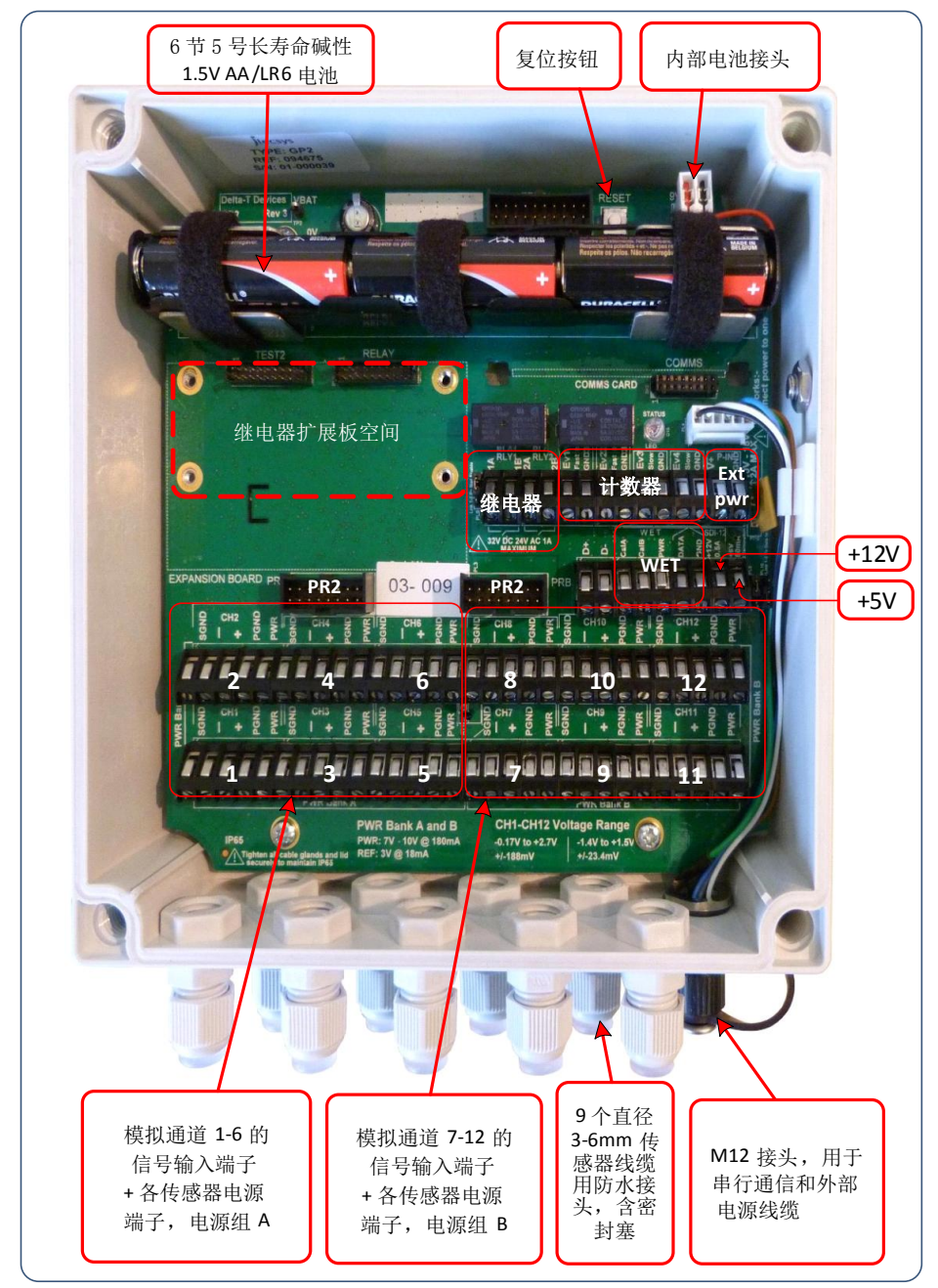

### 事件通道

使用**事件 1** 或 2 监控快速开关闭合或 30 kHz 以内的脉冲,如流量计。 使用**事件 3** 或 4 监控慢速开关闭合或 <100Hz 的脉冲,如雨量计。5ms 防跳特性可降低 双重计数的风险。

### 继电器通道

**继电器**通道有一个打开或闭合的闭锁开关,带有复位热熔丝。这些通道可用于多种情况,如控制多个不同的实验、灌溉区、报警,或切换传感器电源。 每个继电器能切换至最多 1A(24VAC 或 32V DC)。 另见第 12 页的继电器扩展模块。

# LED 状态灯

每十秒钟闪烁两次表示 GP2 正在记录,闪烁四次表示有错误。 不闪烁表示未进行记录或没有电池电源。

若数据采集器锁定(这种情况很少),只需按下复位按钮。

按下**复位**后,LED 灯闪烁 4 次,指示 GP2 正在执行热复位。程序和 数据被保存并将恢复记录。

按住**复位 5**秒钟以上,直到 LED 灯第二次闪烁 4次,指示启动冷复位。此操作可恢复 出厂设置的默认程序并删除所有数据,包括您添加的任何程序。

# 模拟通道注意事项

差分模拟通道可接受标称 0 到 2.5V 的信号,全信号范围从 -1.4 至 +2.7V。

自定义传感器类型的输入范围可设置为自动范围或固定范围。 确保(+)或(-)端子上的每个电压输入保持在数据采集器

对地电压 -2.5V 至 +3V 的允许普通模式范围内。确保不超出这些限值,尤其是当通 电传感器由 GP2 供电时。输入信号可能需要和数据采集器接地。若信 号浮动,则在(-)和(SGND)之间连接一个 10k ohm 电阻。

### 传感器电源

模拟通道具有(PWR)端子,允许电源切换到传感器上。在开始读数 前,传感器可通电预热,预热时间可调节。预热时长可以一秒步进 增加。

与通道 1 至 12 关联的 PWR 电源端子可提供稳压或非稳压电压。 A 组和 B 组上, GP2 能提供 3V (±0.2mV) 或 5 V 至 10.5V (非稳压) 电压。并且还可在单独的螺丝端子上提供 5V (±2%)和 12V (±0.4V) DC 电压。外部电源还可通过两个内部继电器和继电器扩展模块的四个 额外继电器接到传感器上。

WET 传感器 PWR 端子还可提供 5.0 至 10.5 VDC 非稳压电源,当 WET 传感器未连接时可被用于另外的传感器。

| Input                  |                 |
|------------------------|-----------------|
| Input type             | Voltage         |
| Channel                | Ch 1            |
| Input range            | Auto            |
| Open circuit detection | -0.27V to 2.7V  |
| Power channel          | ±1.5V           |
| Calculation            | ±105mv<br>±23mV |
| Result                 | Auto            |

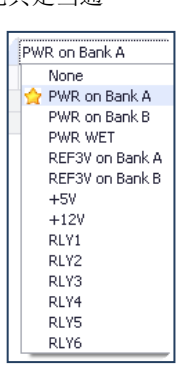

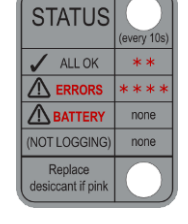

# 安装 DeltaLINK

要使用 GP2 数据采集器的 DeltaLINK 3 软件,需要:

- 运行 Windows Vista、XP、7、8 或更高版本的 PC
- 一个空闲 USB 或 RS232 端口和相应的 GP2 串行线
- DVD 光驱或互联网连接,用于安装软件
- 使用 GP2-USB 线缆(GP2 随附)或 GP2-RS232 线缆连接 GP2 至电脑
- Delta-T 软件和手册 DVD (GP2 随附) 或互联网连接

还需安装以下软件

- 用于 .pdf 文档的 Acrobat Reader (可从 <u>www.adobe.com</u> 免费获取)
- Microsoft Excel 97 或更高版本,用于 Excel Dataset Import Wizard (Excel 数 据集导入向导)
- 1. 将软件和手册光盘放入 DVD 光驱,或从 <u>www.delta-t.co.uk/techsupport</u> 获取 DeltaLINK 3。
- 2. 选择 Install DeltaLINK (安装 DeltaLINK)并按屏幕上的说明操作。
- 安装程序为 DeltaLINK 创建一个桌面快捷方式,并将 Firmware Upgrade(固件 升级)程序、GP2 Calibration Certificate Generation(GP2 校准证书生成) 程序、GSM Config Utility(GSM 配置实用程序)和 Document Library(文档 库)文件夹加入 DeltaLINK 3 程序组中。
- 4. 若需要的话,还提供了 GP2 至 PC 需要的 USB 安装驱动。
- 见 Document Library(文档库)中的 Release Notes(版本注释)或访问 www.delta-t.co.uk/techsupport。

# *连接至* GP2

- 1. 使用提供的串行线缆将 GP2 连接至 PC。
- 2. 运行 DeltaLINK。
- 3. 若 DeltaLINK 检测到数据采集器,它将在状态 栏中显示(见右图)。

若 GP2 未找到,选择 Connection

Details(连接详细 信息)、Add(添 加)、Details(详 细信息)、Detect USB Port(检测 USB端口)或在下 拉列表中选择 COM 端口。

见第 19 页**如何找到** USB COM 端口。

若使用联网数据采集器,见第18页。

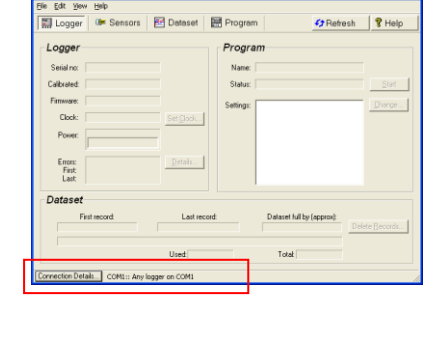

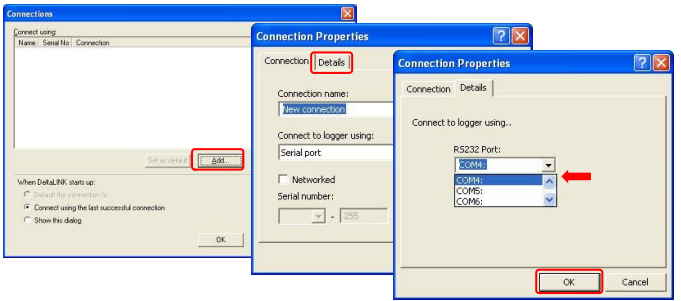

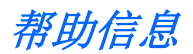

### 联机帮助

在选定区域中的任何 DeltaLINK 窗口单击 Help(帮助)(或按下 F1),获取关于 DeltaLINK 操作和功能的上下文相关信息。

选择 Start(开始)、All Programs(所有程序)、Delta-T Devices(Delta-T 设备)、DeltaLINK、Document Library(文档库)。

### 视频教程

在为 GP2 编程之前,请先观看视频教程 —

<u>http://www.youtube.com/user/DeltaTDevices/videos</u> 或见 Delta-T 软件和手册 DVD。 这些教程介绍了土壤水分传感器程序的历史开发过程,并讲解了利用灌溉控制继电器 控制土壤水分的方法。

同时运行 DeltaLINK,检查您是否能根据该教程执行这些命令。

### 传感器接线说明

GP2 传感器库中提供了所有传感器的接线、安装和编程注释。当在 Measurement

(测量)部分选择传感器时,该信息出现在 Info Panel(信息面板)中,如下述步骤 2 所示,左键单击接线图将其放大。

若在现场接线,可将这些步骤打印出来备用(见步骤3和4)。

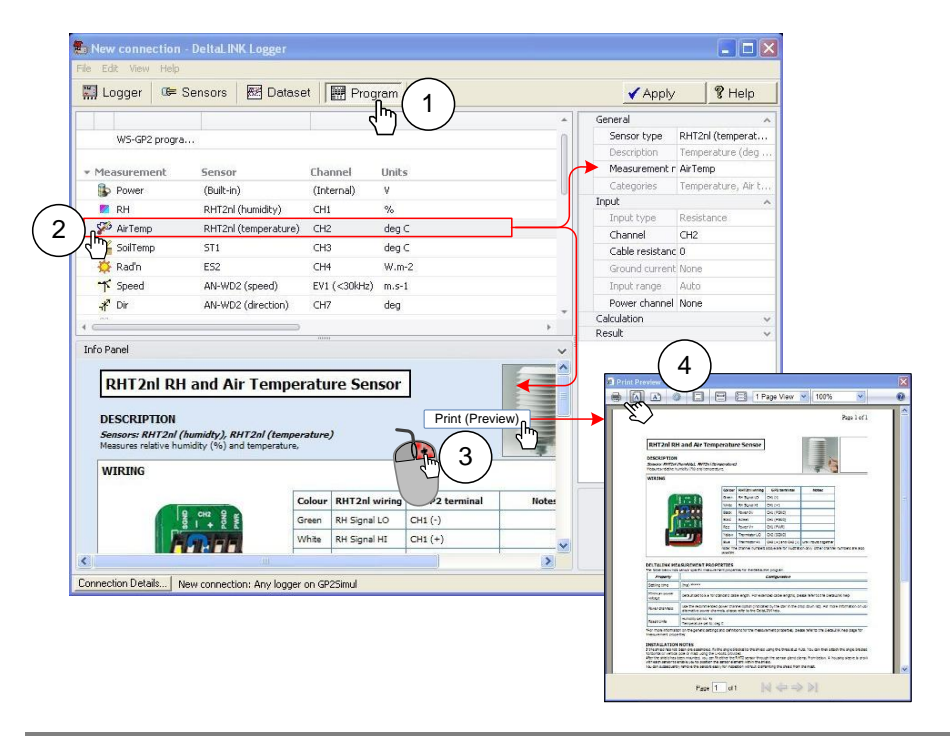

# 6个步骤轻松创建简单程序

开始之前需要将 DeltaLINK 连接到 GP2(如上所述),或连接到 GP2 模拟器(见以下内容)。

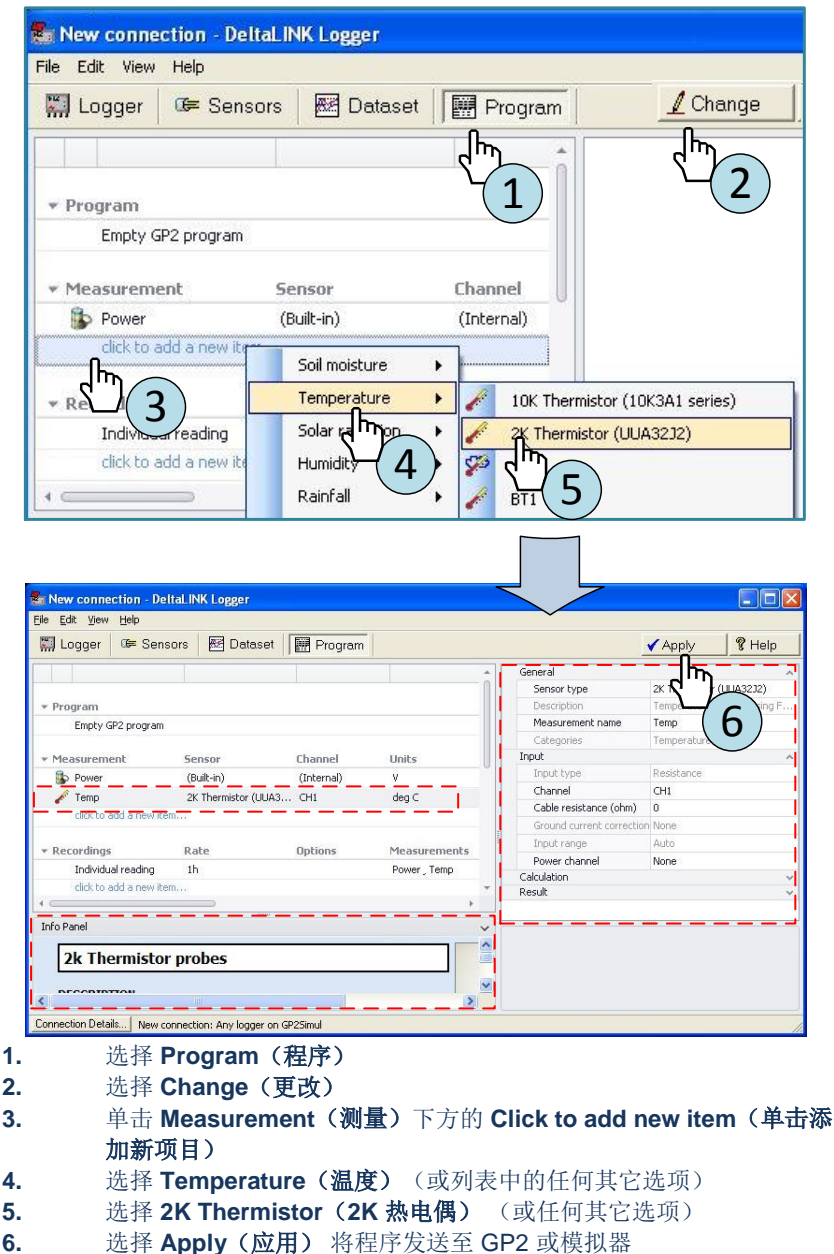

如果您愿意,现在可以单击 Sensors (传感器)选项卡和 Read Now (现在读取)查 看实时读数,或直接选择 Program (程序)选项卡和 Start Logging (开始记录)。 注意,执行上述步骤 5 后,传感器图标和标签出现在左侧窗口的 Measurement (测量)列表中。并且,选定传感器的详细属性出现在右侧窗口中,包括通道编号,并且 正如此前所提,传感器连接说明出现在左下方的 Info Panel (信息面板)中。

**Recording(记录)**下方,标记有 **Individual reading(单个读数)**的行指示记录频率 (次/小时)。要对此进行更改,选择该行,将打开右侧面板中的记录选项,便可选择 Recording rate(记录频率)。

注: 在选择程序之前,停止记录并删除已记录的数据(选择 Logger [数据采集器]、 Stop [停止],然后 Delete Records [删除记 录])。

# GP2 模拟器

模拟器可模拟天气及其对各种传感器的作用。在 向数据采集器发送程序之前,先在在模拟器上试 验。

您可以加快模拟器上的时间,便于检查程序行 为。

重启模拟器,将重新创建与之前相同的天气(同 一日期)。这样您可以查看程序更改的作用。

### 连接至 GP2 模拟器

- 通过如下方式将 DeltaLINK 连接到 GP2 模 拟器:
  - a) 选择 Program(程序)、 Connection Details(连接详细信息)、Add(添加),在 Connection Properties(连接属性)、Connection(连接)选项 卡上将 Connect to logger using(数据采集器连接方式)设置为 Simulator (模拟器)
  - b) 在 Details(详细信息)选项卡上将 Select simulator model(选择模拟器型
     号)设置为 GP2 simulator(GP2 模拟器)。

2) 在程序选项卡上单击 Apply (应用),将程序安装到 GP2 模拟器中

| Connection Properties ?<br>Connection Cetalls                                                                                                    |
|----------------------------------------------------------------------------------------------------|
| Connection Properties ?<br>Connection Details                                                                                                    |
| Connection Details                                                                                                    |
| Software and a set of the set of the se |
|                                                                                                    |

GP2 模拟器

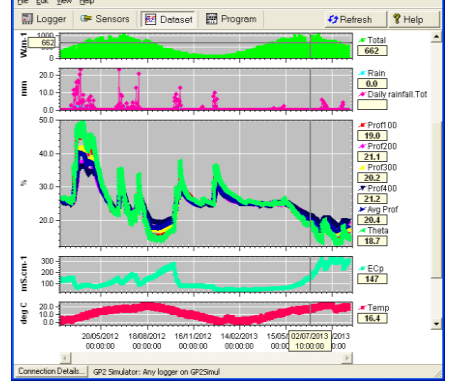

DeltaLINK 模拟器生成的太阳辐射、 雨水、土壤水分、盐度和温度图

程序示例

提供了几个程序示例。要使用这些程序,选择 Edit(编辑)、Import Program(导入 程序),并从 Open(打开)对话框中选择其中一个。

# 检查传感器工作状态和开始记录

- 1. 选择 Sensors (传感器) 窗口并单击 Read now (现在读取) 按钮。传感器读数将 在滚动时间图上不断刷新。
- 2. 调整传感器接线和/或安装条件时,观察滚动图表和值面板中显示的传感器读数。
- 3. 完成时单击 Cancel (取消) 按钮。
- 4. 传感器安装完成后,选择 Logger (数据采集器)选项卡并单击 Start (开始)进行记录。

# 获取、查看和保存记录的数据

1. 选择 Dataset (数据集) 窗口。将取回数据采集器中存储的所有数据并在屏幕上显示。

单击 Refresh (刷新) (若需要)。

- 2. 选择 File(文件)、Save(保存),将数据保存在 PC 上的数据集文件中。
- 3. 选择 File (文件)、Open (打开), 打开并查 看之前保存的数据集文件。

# 数据集导入向导

该向导可帮助您将记录的数据导入到 MS Excel 数据表文件中。 访问 <u>www.delta-t.co.uk/techsupport</u> 或从 Delta-T 软件和手册 DVD 中获取该向导程序。

<u>安装</u> Dataset Import Wizard(数据集导入向 导):

1. 从 Delta-T 软件和手册 DVD 中选择

Dataset Import Wizard Excel add-in(数据集导入向导 Excel 插件)。

- 2. 若 Excel 出现提示,选择 Enable Macros (启用宏)。注: Excel 安全设置必须允许 运行宏: 参见 Excel Help(帮助)。
- 3. Dataset Import Wizard (数据集导入向导)将报告已成功安装,并添加 Import Dataset(s) (导入数据集)到 File (文件)菜单中(Excel 2010 则添加到 Add-Ins [插件] 功能区中)。
- 4. 启动 Dataset Import Wizard (数据集导入向导):选择 Excel,选择 Import Dataset(s)
   (导入数据集)并按屏幕上的说明操作。

<u>注</u>:在低于 Excel 2007 版本的 Excel 中,存在 65,000 行的限制,而 GP2 存储的数据可能超出此限制。若出现这种情况,升级 Excel 或将数据导入到多个工作表中。

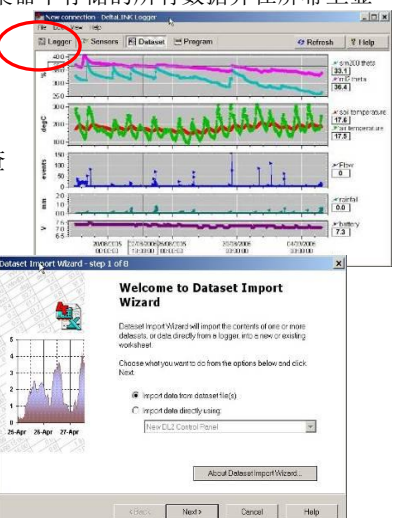

# 附录 1: GP2 继电器扩展模块

### 内容

其中包括: 4 x 安装螺钉 4 x 螺柱 5 x 连接线 1 x GP2 继电器 PCB 扩展板

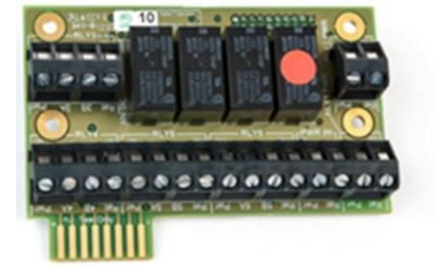

### 概述

GP2 含 2 个继电器,用作开关。扩展模块提供另外 4 个继电器,总共 6 个。 只能用于低电压应用,不可用于市电电压。

#### 不可将 110V 或 240V 市电电源连接至继电器

每个继电器采用 1A 触发可复位保险丝提供过电压和过电流保护。继电器可处理最高 24VAC 或 32V DC。

继电器扩展模块安装至 GP2 PCB 上的 EXPANSION BOARD(扩展板)位置(如下 所示)。

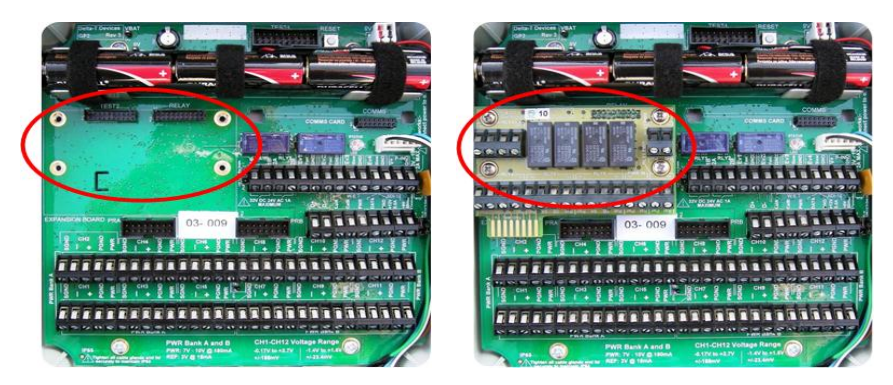

# 安装说明

#### 警告:接触继电器扩展模块时需采取防静电措施

- 1. 将 4 颗六角螺柱(随附) 拧入到 GP2 PCB 上的 4 个位置
- 将继电器扩展模块安装在 GP2 PCB 上,如上所示。模块底部排针应当置入 GP2 PCB 上的 RELAY(继电器)连接器中,4个螺钉孔应当与底部的六角 螺柱对齐。
- 3. 使用 4 颗螺钉(随附)将 PCB 固定到 GP2 上。

### 继电器布局

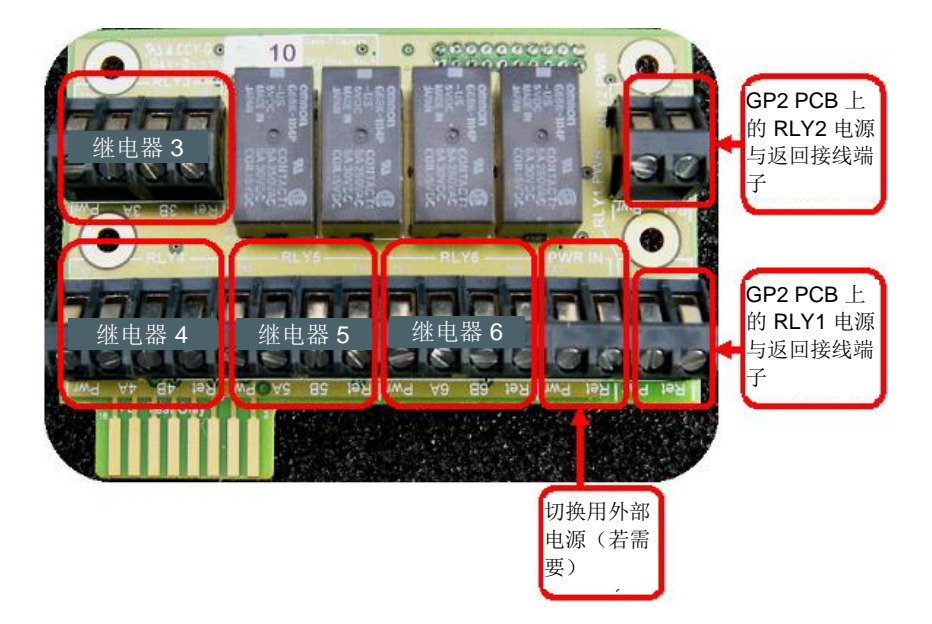

注: 电路板上的所有 Pwr 端子和 Ret 端子连接在一起 电源不应超过 1A (32V DC 或 26V AC 时)

### 不可将 110V 或 240V 市电电源连接至继电器

### 如何控制继电器

要打开或闭合继电器,需要设置符合您要求的合适的"Control"控制)条件。可 在 DeltaLINK 程序中进行设置。

关于如何操作的更多信息,请参见 DeltaLINK 联机帮助。您也可以从教程中获得帮助。

# 继电器接线 一 方案 1: 电源并非由所有继电器共用

**使用多个电源:**要使用继电器在由不同电源供电的设备之间切换,将选定电源的正极线直接连接到选定继电器上。不可使用电路板上的 Pwr 和 Ret 接线选项:

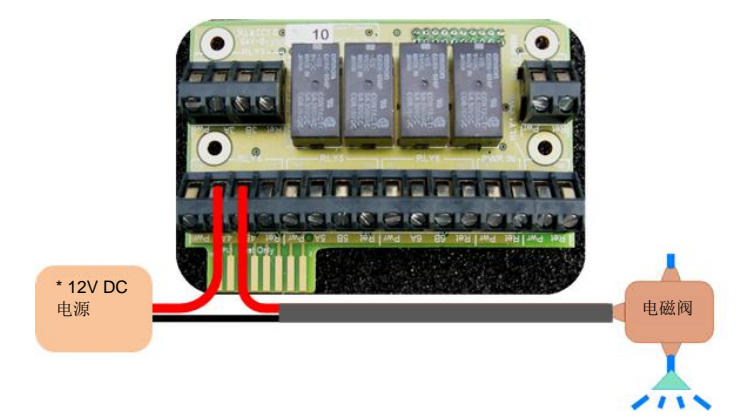

图 A1: 接线示例,将电磁阀与第 4 个继电器 A 和 B 端子连接,控制电磁阀

 继电器端子,适用于继电器 1 - 6

 Pwr:
 未使用

 A:
 连接至电源正极(+)输出

 B:
 连接至泵负极(-)线

 Ret:
 未使用

 将电磁阀负极(-)直接连接到电源负极(-)端子。

\*\* 不可将 110V 或 240V 市电电源连接至继电器 \*\*

### 继电器接线 一 方案 2: 申源由所有继电器共用

若要在共用同一个电源的多个设备之间切换,如泵或电磁阀,可以使用外部电源选项,通过 Pwr 和 Ret 端子将电源连接至各继电器:

- 外部电源输入(PWR IN):
- **Pwr:** 连接至电源的正极 + 端子
- **Ret:** 连接至电源的负极 端子

#### •继电器端子,适用于继电器1-6

- **Pwr:** 连接至旁边的 A 端子, 如 4A
- A: 如上所说,连接至 Pwr
- **B**: 连接至泵正极 + 线
- Ret: 连接至泵负极-线

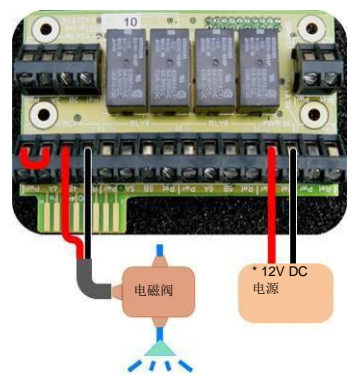

图 A2: 使用普通电源直接供电,第4个继电器控制电磁阀

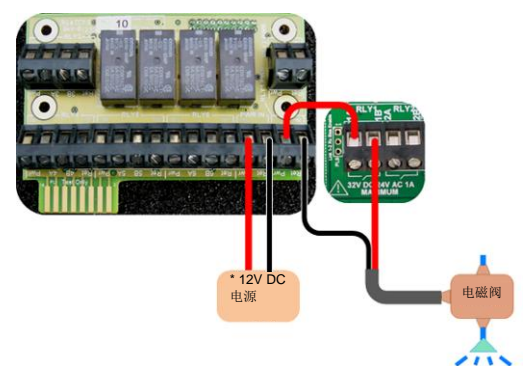

图 A3:使用普通电源直接供电,第1个继电器控制电磁阀
\*警告:继电器只能处理 1A 以内的电流(24V AC 或 32V DC)。

\*\* 不可将 110V 或 240V 市电电源连接至继电器 \*\*

# 附录 2: GP2 网络布线

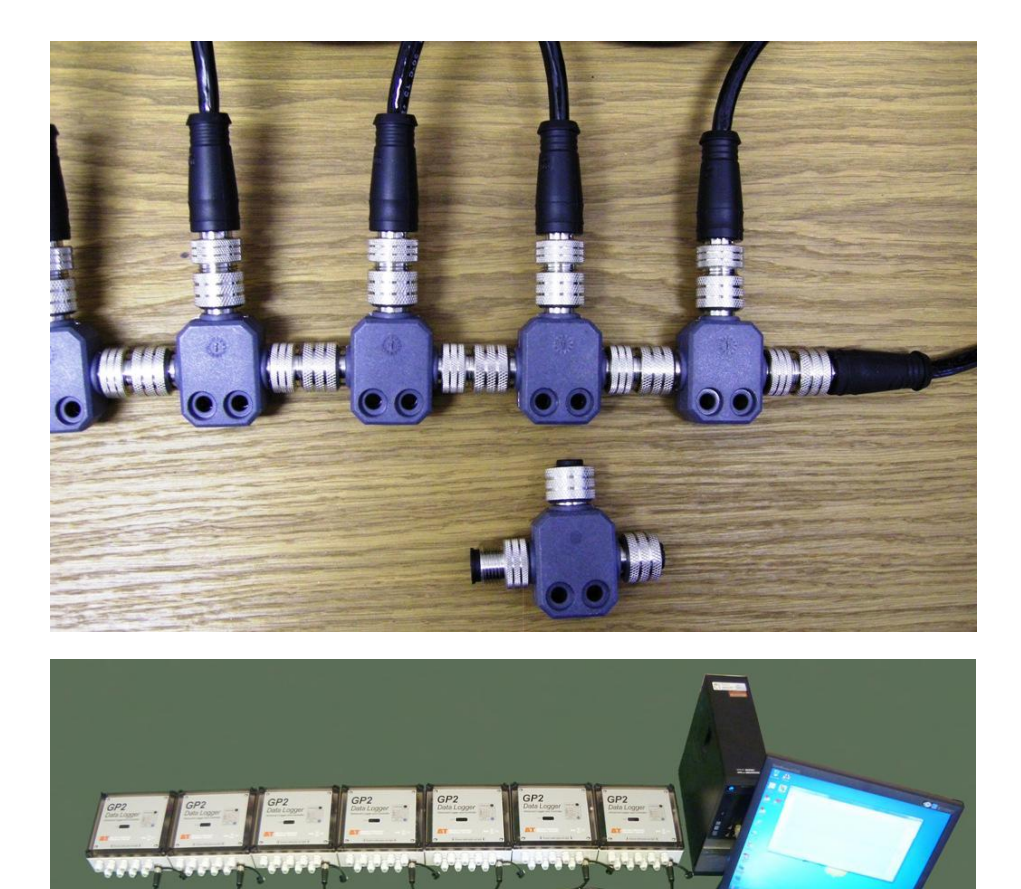

图 A4 通过 100m EXT/5w-xx 延长线缆和七个 M12 5 路 T 型件连接器将 7 个 GP2 数据采集器连接至 PC 所组成的网络。支持的最长线缆为 100m, 最多连接 7 个数据采集器。

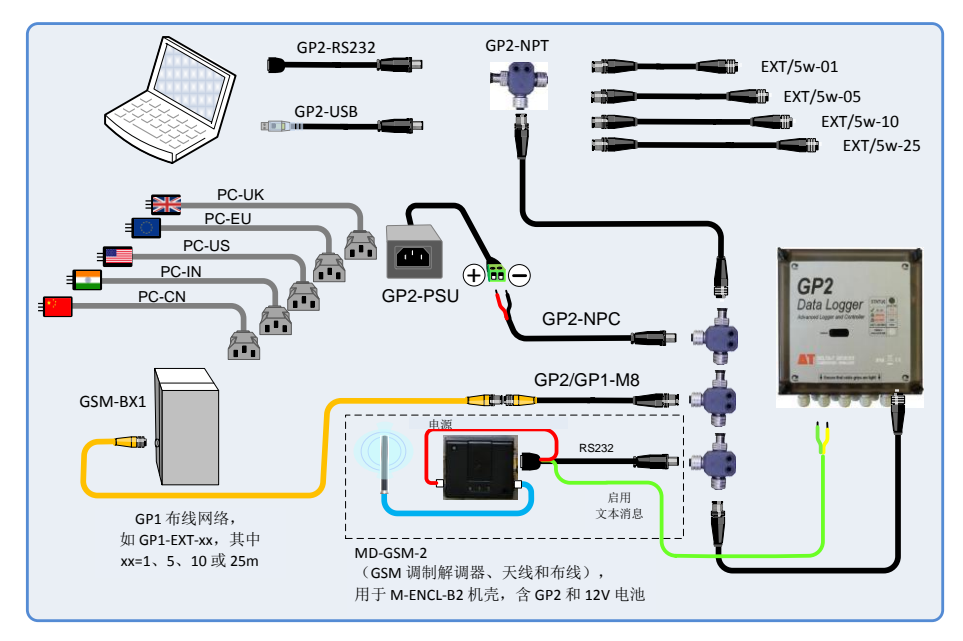

### 图 A5 GP2 网络布线选件

### 注

- 需要 GSM-RS-DB9 线缆(未在图 A5 中显示),用于配置数据采集器端的调制解调器。这是 Delta-T GSM 调制解调器解决方案的标准配置,即 GSM-BX1 和 MD-GSM-2。
- 最多可支持七个数据采集器,还可将 GP1(和/或 DL6)和 GP2 数据采集器 共同连接,组成网络。

### 警告

- 仅可连接一个外部电源到网络中。不可连接多个外部电池。
- GP2 网络串行通信和电源线缆不应超过 3A 或 15V DC。
- 铅酸电池必须将 2.5A 线路保险丝的正极 + 线串接,以保护网络布线。
- 不可通过任何延长线缆对任何外部电池充电(包括 GSM 调制解调器盒中的电池)。
- 不可通过任何延长线缆为 GSM 调制解调器供电。
- 这些警告适用于所有 GP2 和 GP1 网络布线系统。

### DeltaLINK 系统要求

需要 DeltaLINK 第3版或更高版本。

访问 <u>www.delta-t.co.uk/techsupport</u> 获取最新版本的 DeltaLINK 或从 Delta-T 软件 和手册 DVD 进行安装。

### 创建网络连接

- 1. 通过 GP2 USB 线缆或 GP2-RS232 线缆连接您的 PC 到 GP2 网络,或者若 使用调制解调器按照图 A5 所示进行布线。
- 启动 DeltaLINK。选择 Connection Details(连接详细信息),列出所有 (已知)数据采集器连接的窗口随即显示。首次操作时该列表可能为空。
- 在 Connections (连接)对话框中,单击 Add...(添加...)弹出 Connection Properties (连接属性)对话框。见图 A6。

| Connection Properties                           | Connection Properties   |
|-------------------------------------------------|-------------------------|
| Connection Details                              | Connection Details      |
| Connection name:<br>New connection              | Connect to logger using |
| Connect to logger <u>u</u> sing:<br>Serial port |                         |
| └── <u>N</u> etworked<br><u>S</u> erial number: | Detect USB port         |
| - 255 - 255                                     |                         |
| OK Cancel                                       | OK Cancel               |

### 图 A6 连接属性

- 在 Connect to logger using (数据采集器连接方式)中:选择通信方式,如串行。
- 选择 Details(详细信息)选项卡,并输入连接详细信息,如 COM3。
   另见:第 19 页*如何找到 COM* 端口。
- 6. 选择 Connection (连接)选项卡,在 Networked (已联网) 复选框中打钩, 并输入您要处理的 GP2 序列号。
- 7. 输入 Connection name (连接名称),如 "GP2 3-24 on COM3 (USB)"。
- 单击 OK (确定),在 Connections (连接)对话框中选择新的连接并单击 OK (确定)。
- 9. 随后 DeltaLINK 将在新窗口中打开连接。
- 10. 为网络中的每个数据采集器重复该步骤,每个都使用唯一的连接名称。

| 0 | Connections              | -                      |                |             |              | ×              |
|---|--------------------------|------------------------|----------------|-------------|--------------|----------------|
|   | Connect using:           |                        |                |             |              |                |
|   | Name                     | Serial No              | Connection     |             |              |                |
| L | GP2 3-26 on COM3(USB)    | GP2-03-26              | COM3:          |             |              |                |
| L | GP2-3-45 on COM3(USB)    | GP2-03-45              | COM3:          |             |              |                |
|   | GP2-3-42 on COM3(USB)    | GP2-03-42              | COM3:          |             |              |                |
| 1 | GP2 3-34 on COM3(USB)    | GP2-03-34<br>GP2-03-38 | COM3:          |             |              |                |
|   | GP2 3-08 on COM3(USB)    | GP2-03-08              | COM3:          |             |              |                |
|   | GP2 3-49 on COM3(USB)    | GP2-03-49              | COM3:          |             |              |                |
|   | GP2 3-05 on COM3(USB)    | GP2-03-05              | COM3:          |             |              |                |
| L | GP2 3-14 on COM3(USB)    | GP2-03-14              | COM3:          |             |              |                |
| L |                          |                        |                |             |              |                |
| L |                          |                        |                |             |              |                |
|   |                          |                        | Set as default | <u>A</u> dd | <u>E</u> dit | <u>R</u> emove |
|   | When DeltaLINK starts up | c.                     |                |             |              |                |
| L | C Default the connect    | ion to:                |                |             |              |                |
| L | Connect using the la     | st successful          | connection     |             |              |                |
|   | Show this dialog         |                        |                |             |              |                |
|   |                          |                        |                |             |              |                |
|   |                          |                        |                | ОК          | Cancel       | Help           |
| L |                          |                        |                |             |              |                |

图 A7 DeltaLINK 显示网络中连接至 PC COM 端口 3 的 GP2 数据采集器的示例

# 如何找到 USB COM 端口

| Connection  | n Details                                                     | New connect                       | ion: Any lo    | gger on COM1     |                                         |                                                                                         |                |       |
|-------------|---------------------------------------------------------------|-----------------------------------|----------------|------------------|-----------------------------------------|-----------------------------------------------------------------------------------------|----------------|-------|
|             | Connections                                                   |                                   |                |                  |                                         |                                                                                         |                |       |
| (1)         | Connect using:<br>Name                                        | Serial No 0                       | Connection     |                  |                                         |                                                                                         |                |       |
| 从这里<br>开始   |                                                               |                                   |                | Co               | Connection Properties                   | Connection Properties                                                                   |                |       |
|             | 单                                                             | 击创建                               |                |                  |                                         | Connection Details                                                                      |                |       |
|             | 一个                                                            | `新连接                              | Set as default | Add              | Connect to logger using:<br>Serial port | Connect to logger using                                                                 |                |       |
|             | When DeltaLINK :<br>C Default the c                           | starts up:<br>connection to:      | C              | d'               | <u>N</u> etworked                       | ES232 Port:                                                                             | •              |       |
|             | <ul> <li>Connect usin</li> <li>Show this displayed</li> </ul> | ng the last successful co<br>alog | nnection       |                  | Serial number:                          | Detect USB port.                                                                        |                |       |
|             |                                                               |                                   |                | ОК               | • 200                                   | - Ch                                                                                    | 单击检测           |       |
| P           |                                                               |                                   |                |                  |                                         | 4                                                                                       | USB 端口         |       |
| Detect USE  | 3 port                                                        |                                   |                | _                |                                         | ]                                                                                       | OK Cancel      |       |
| Disconnect  | the USB serial po                                             | ort adapter                       | - 681          |                  |                                         |                                                                                         |                |       |
| Click OK wh | nen ready                                                     | Detect USB po                     | ort            |                  |                                         |                                                                                         |                |       |
|             | Chuller Chuller                                               | Click OK when r                   | eady           | Connection Pro   | nortios                                 |                                                                                         |                |       |
| 5           |                                                               | [                                 | OK             | Connection Det.  | alls                                    | Connections                                                                             |                | ×     |
| 断           | 开                                                             | 6                                 | [hŋ]           |                  |                                         | Connect using:                                                                          | weather        |       |
| USB         | 线缆                                                            | モガオ                               |                | Connect to logge | o Deski                                 | New connection C                                                                        | COM8           |       |
|             |                                                               | 里新连<br>USB 线:                     | 按缆             | COM              | 18: <b>•</b>                            |                                                                                         |                |       |
|             |                                                               |                                   |                | D                | etect USB port                          |                                                                                         |                |       |
|             |                                                               |                                   |                | 端口(0             | M8 F                                    |                                                                                         |                |       |
|             |                                                               |                                   |                | 发现 US            | B 线缆                                    |                                                                                         | Set as default | emove |
|             |                                                               |                                   |                |                  | ~ ^ <sup>OK</sup>                       | When DeltaLINK starts up:<br>C Default the connection to:                               | 单击连接至 COM8 上的  | 的     |
|             |                                                               |                                   |                |                  | ( 7 )m                                  | <ul> <li>Connect using the last successful connect</li> <li>Show this dialog</li> </ul> | ection 任何记录器   |       |
|             |                                                               |                                   |                |                  |                                         |                                                                                         |                | Help  |

附录 2: GP2 网络布线

# 附录 3: 扩展外壳

注: GP2 外壳有 9 个适用于直径 3-6mm 线缆的防水接头。使用此扩展外壳可安装额外 和/或更粗的线缆。

### GP2-G5-LID

GP2 扩展外壳有 5 个通用线缆防水接头。 每个接头能连接一根外径 3 至 10mm 的线缆, 或者使用两孔插防水接头连接 2 根直径为 3 至 4.5mm 的线缆。

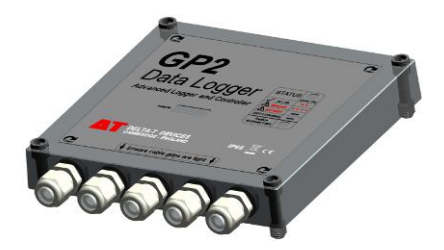

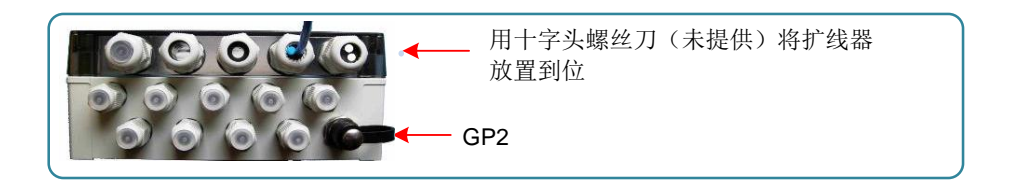

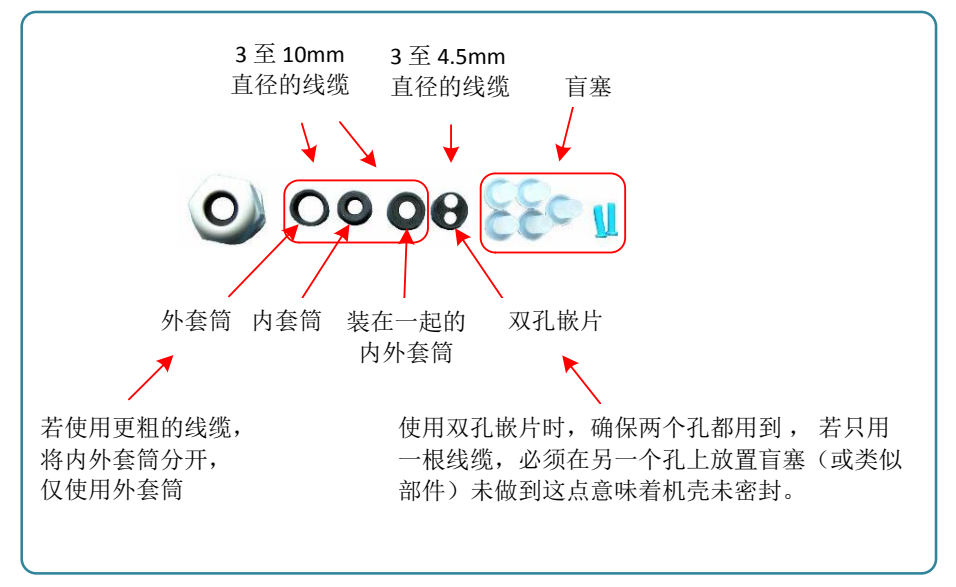

另见:第 25 页上的*附录 7:确保 GP2 正确密封*。

### GP2-P2-LID

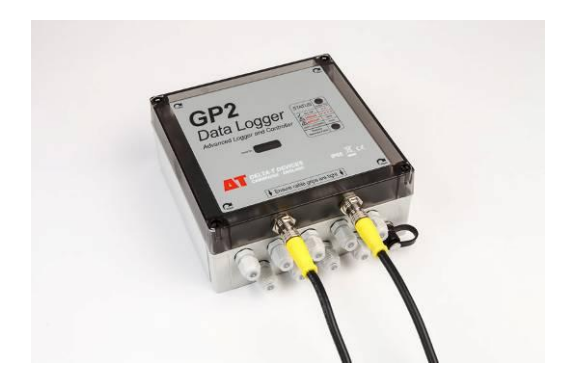

该扩展外壳有 2 个 PR2 土壤剖面水分探头连接器,每个连接器通过 EXT/8w-xx 型延长线缆连接。

扩展外壳内有两根带短线的接头与 PCB 板上的 PR2 槽连接,如第5页所示。

PR2/6 水分探头连接至 GP2 数据采集器的 1-6 和 7-12 通道。

Pr2/4 水分探头连接至 1-4 和 7-10 通道, 12 个数据采集器差分模拟通道中有 4 个空闲(所有继电器和计数器通道也为空闲)。

注:要连接 3 个 PR2/4 水分探头,需要使用 GP2-G5-LID 和 3 根 PRC/w-05 PR2 连 接裸线(主 GP2 外壳中的线缆防水接头不能连接 PR2 线缆)。

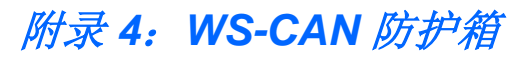

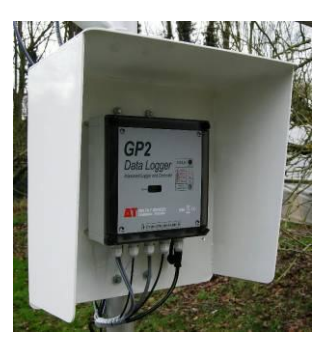

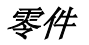

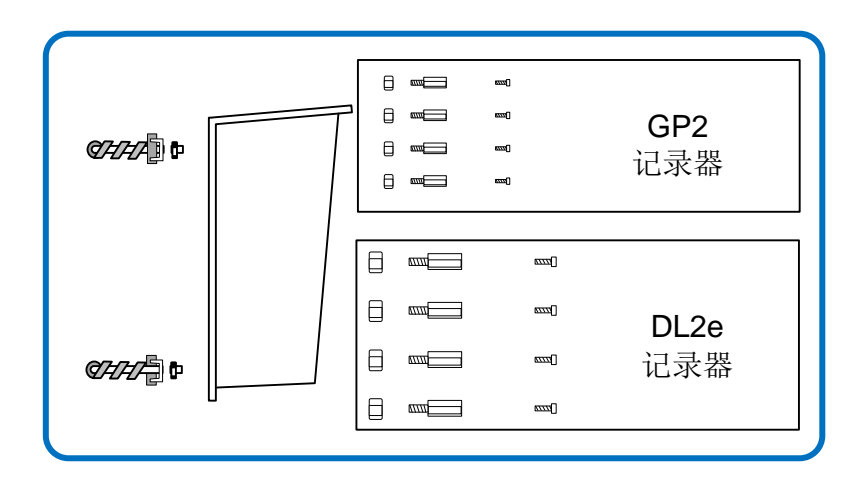

组装

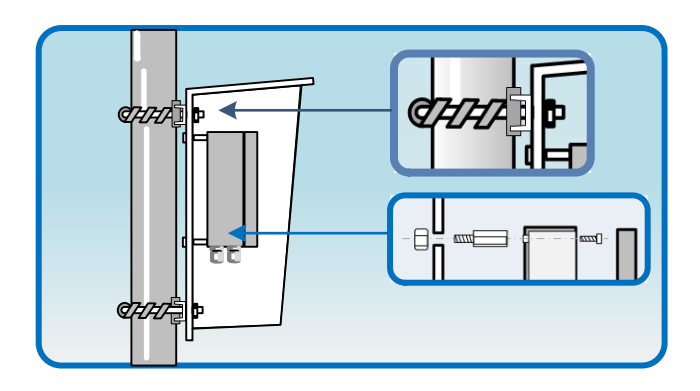

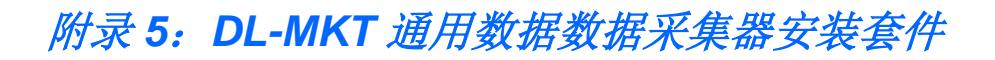

通用安装套件是一块 2mm 厚的不锈钢扁平钢板,提供 U 型螺栓以便安装到直径 42mm(1% 英寸)的垂直管道或立柱上,并提供安装 GP2、GP1 和 DL6 数据采集 器的螺母和螺栓。

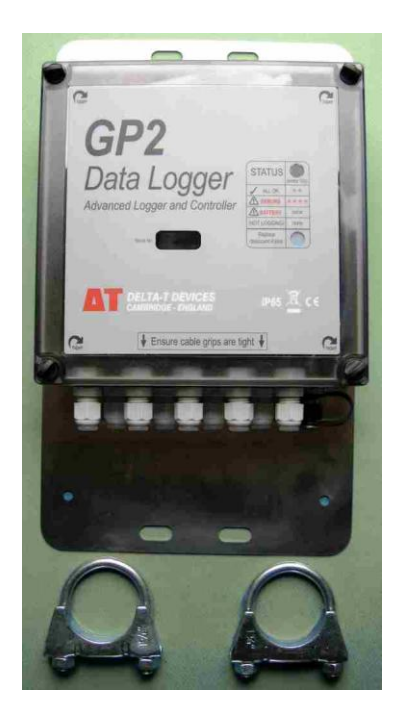

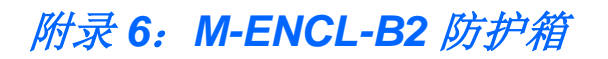

此防护箱专门设计用于标准 Delta-T M2 2m 桅杆。它可替代气象站外盖,为 GP2 数据采集器及其配件提供更出色的天气保护、电气屏蔽和安全性。

- 防风雨达 IP54 标准
- 侧开门,配备两把锁
- 含 12 个线缆防水接头的接头板
- 两英寸直径的柱式安装支架(2个)
- 用于整理布线的导管
- 接地背板和母线

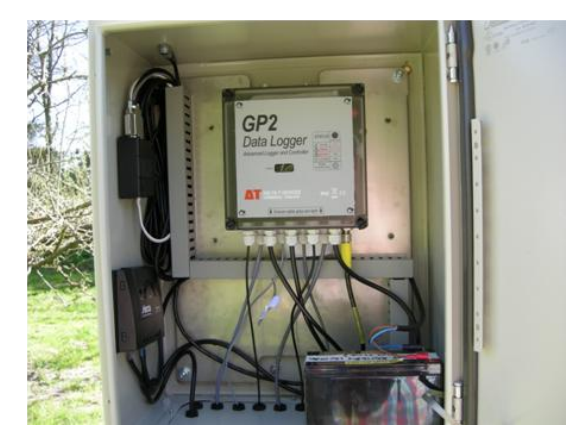

安装其它配件的 M-ENCL-B2 机壳详图: MD-GSM-2 型 GSM 调制解调器(左上)、 SOL4-KIT2 太阳能充电稳压器(左下,还包括 30W 太阳能板和布线)、LBAT4 型 12V、10 Ah 电池(右下)

更多信息见 <u>www.delta-t.co.uk/techsupport</u> 或 Delta-T 软件和手册 DVD 中的 M 机壳 用户手册。

# 附录 7: 确保 GP2 正确密封

确保外壳没有任何裂纹或损坏 检查确保没有灰尘、异物并且橡胶盖未损坏 — 这可能会影响产品完好性。 牢固拧紧所有 4 颗盖子螺钉 确保线缆防水接头的橡胶密封件完好清 洁。

确保插入线缆时橡胶密封件未向后卷缩。

确保未使用的线缆防水接头带有盲塞。

将线缆防水接头拧紧到线缆上,而非 热收缩管上。

用手或 0.7Nm 扭矩扳手尽可能拧紧线缆防水接头。

伸出 GP2 外的线缆裸线暴露或绝缘层破裂会导致进水,因此确保 整根线缆被正确密封。 若可能,使用密封连接器并垂直 安装数据采集器使线缆防水接头 朝下。

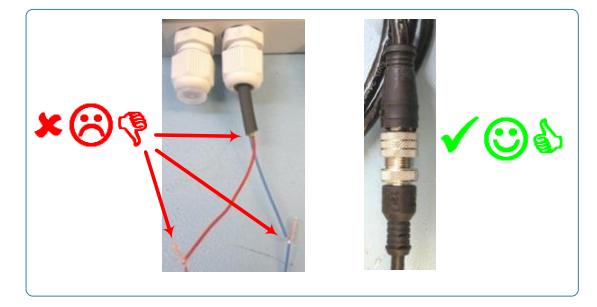

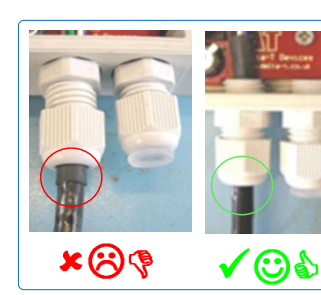

\* (?) (\*

0

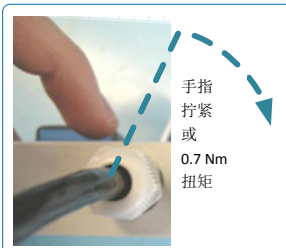

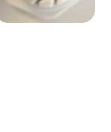

**GP2** 规格

一般规格

| 程序重复频率 | 1秒的倍数                                                                             |
|--------|-----------------------------------------------------------------------------------|
| 实时时钟   | 通常每月±1分钟,最差情况下每月±5分钟。(-20至+60℃)                                                   |
| 通信     | RS232 115200 波特率,随附 USB-RS232 适配器线缆                                               |
| 联网     | 100 m 网络布线中不超过 7 个 GP2,网络布线中可选配电                                                  |
| 输入保护   | 所有端子受到 ±15VDC、24VAC 保护,包括电池极性反向保护                                                 |
| 监管合规性  | 浪涌测试达到 IEC61000-4-5 A 级                                                           |
|        | ESD 测试达到 IEC61000-4-2 A 级                                                         |
|        | EMC 测试达到 IEC61000-4-3 A 级                                                         |
|        | 符合 CE 标准                                                                          |
|        | 符合 FCC 标准                                                                         |
| 环境要求   | 工作温度: -20 至 +60℃                                                                  |
| 外壳     | 装有线缆防水接头,IP65                                                                     |
| 数据存储   | 4 MB 闪存。<br>存储容量(压缩): 250 万个值(典型)。<br>自动覆盖选项(即当存储器满时覆盖最早的数据)和/或手动删<br>除数据,无需中断记录。 |
| 活动指示器  | 每10秒,LED灯发出记录和错误状态信号                                                              |

# 模拟输入规格

| 模拟输入通<br>道  | 12 个差分通道。<br>每个通道带有信号(+)、(-)和 0V(SGND)、电源(PWR)和电<br>源返回(PGND)端子,并可单独配置差分电压、3 线电阻、电桥、<br>电位计或单独配置成对单端电压或 2 线电阻测量(总计不超过 24<br>个)。                                                                           |
|-------------|----------------------------------------------------------------------------------------------------|
| 输入范围        | 4 个范围,-1.4V 至 2.7V (最大值)                                                                                                    |
| 自动范围        | 可选、自适应                                                                                                    |
| 传感器电源<br>阻抗 | <11K 电源电阻<br><20nF 电源电容                                                                                                    |
| 传感器激发       | 每个端子组 20uA 电流源,对于电桥和电位计测量精度为 3V。                                                                                                    |
| 开路检测        | 可选,测量前,(+)和(-)端子分别通过 50KΩ 偏置 -5V 和 +5V2 ms                                                                                                    |
| 建立时间        | 可选,高值电阻测量1至200ms                                                                                                    |
| 读数时长        | 每个模拟测量:<br>6ms,内置建立时间<br>+ 2ms,若启用开路检查<br>+ 可选建立时间<br>+ 20ms或16.67ms,取决于市电滤波器频率<br>+ 额外 20或16.67ms,若需要第2个自动范围周期<br>加上,每个程序的执行周期:<br>20ms启动<br>+ 2 至 8 个自校准周期(每个周期11ms)<br>(取决于所需测量组合)<br>+ 26ms电阻自校准(若需要) |
| 噪声抑制        | 普通模式抑制率: >70 dB<br>普通模式范围: +3V 至 -2.5V<br>对于电桥测量, 普通模式在 +1.5V 时无信号。<br>普通模式市电抑制(50/60Hz):<br>100 - 60dB(0至 0.1% 市电频率误差)                                                                                   |
| 工作电流        | <2nA,典型值(-20至+60°C: <12nA)                                                                                                    |
| 输入电阻        | 0.8 至 3.8GΩ                                                                                                    |
| 稳定性         | 0.02%(1年间最差情况)<br>建议每年重新校准                                                                                                    |
| 冷端热电偶       | 内置,0.1℃精度10K 热电偶+数据采集器影响,如下所示。<br>每小时温度变化每1℃等温性<0.1℃                                                                                                    |

### 模拟准确度

|         | 输入范围          | 25°C 时 GP2       | -20 至 +60°C      | 噪声*      |
|---------|---------------|------------------|------------------|----------|
| 差分电压    | -0.17V 至 2.7V | 0.004% + 87µV    | 0.036% + 148μV   | 33µV     |
|         | -1.4V 至 1.5V  | 0.004% + 87µV    | 0.036% + 148μV   | 33µV     |
|         | ±185mV        | 0.008% + 17μV    | 0.067% + 38μV    | 5.9μV    |
|         | ±23mV         | 0.024% + 13μV    | 0.09% + 31µV     | 4.3µV    |
| 单端电压**  | -1.7V 至 2.7V  | 0.007% + 86µV    | 0.043% + 119μV   | 33µV     |
|         | -1.4V 至 1.5V  | 0.007% + 86µV    | 0.043% + 119μV   | 33µV     |
|         | ±185mV        | 0.013% + 11μV    | 0.076% + 25μV    | 5.9µV    |
|         | ±23mV         | 0.017% + 9μV     | 0.084% + 22 μV   | 4.3µV    |
| 3线电阻    | 135ΚΩ         | 0.045% + 4.15Ω   | 0.138% + 6.46Ω   | 1.6Ω     |
|         | 9ΚΩ           | 0.059% + 0.63Ω   | 0.184% + 0.93Ω   | 0.3Ω     |
|         | 1ΚΩ           | 0.091% + 0.42Ω   | 0.229% + 0.28Ω   | 0.2Ω     |
| 2 线电阻   | 135ΚΩ         | 0.045% + 15.4Ω   | 0.109% +22.9Ω    | 1.6Ω     |
|         | 9ΚΩ           | 0.052% + 11.8Ω   | 0.155% + 17.4Ω   | 0.3Ω     |
| 电桥      | ±62mV/V***    | 0.037% + 20µV/V  | 0.077% + 48μV/V  | 2μV/V    |
|         | ±7.5mV/V      | 0.053% + 15μV/V  | 0.100% + 41µV/V  | 1.5µV/V  |
| 电位计     | 0至1           | 0.036% + 0.00015 | 0.057% + 0.00017 | 36µV 或   |
|         |               |                  |                  | 0.00002% |
| 热电偶     | 10K,-20至+60°C | 0.04°C           | 0.08°C           | <0.01°C  |
| (3)线/   | 2K,-20至+60°C  | 0.05°C           | 0.09°C           | <0.01°C  |
| 热电偶**** | ±23mV         | 0.47°C           | 1°C              | <0.3°C   |
| K 型(差分) |               |                  |                  |          |

\*RMS噪声,包含在偏置数值中

\*\* 由于信号地线中的电流,单端电压测量可能出现额外的偏置误差。

\*\*\* mV/1V 激发

\*\*\*\* GP2 仅影响测量误差,传感器误差另计

### 数字输入规格

| 计数器/频率/<br>数字态通道 | 2 x 快速 30kHz、30us 防跳<br>2 x 慢速 100Hz、5ms 防跳<br>接受逻辑电平(低电平 <0.8V,高电平 >2.4V)或开集级电路或无<br>电压开关闭合输入。 |
|------------------|-------------------------------------------------------------------------------------------------|
| WET 传感器          | 1 x WET 传感器通道。<br>水分含量、体/空隙电导率和温度。                                                              |

# 继电器输出

| 继电器通道 | 2加4(使用可选继电器扩展卡)        |
|-------|------------------------|
| 类型    | 闭锁,单刀单掷                |
| 额定值   | 24VAC、32VDC、1A 热熔丝过载保护 |
| 功能    | 报警、控制、脚本编程或切换传感器电源     |

# 其它

| 尺寸   | 225 x 185 x 75mm(标准扩展外<br>壳,无线缆)                                   |
|------|--------------------------------------------------------------------|
| 重重   | 1kg(标准外壳,不含包装和继电器 PCB)                                             |
| 包装内容 | GP2 数据采集器,含外壳<br>干燥剂和干燥剂存储袋<br>工具包-扳手和螺丝刀<br>软件和手册 DVD<br>GP2 用户手册 |
| 质量保证 | 1年                                                                 |

电源规格

| 内部电池  | 6 x AA 碱性电池                                                                                   |
|-------|-----------------------------------------------------------------------------------------------|
| 外部电源  | 输入: 10 至 15VDC, 2A,通过螺丝端子或网络布线输入<br>输出: 2.5A 通过网络布线输出                                         |
| 市电适配器 | 配件,提供 12VDC 稳压,2.5A                                                                           |
| 睡眠电流  | < 60uA, 典型值(-20至+60°C: 120uA)<br>每个低电平数字输入加上 30uA。                                            |
|       | 从外部电源表直运打时, <ima(捆八稳压奋电弧)< td=""></ima(捆八稳压奋电弧)<>                                             |
| 唤醒电流  | <10mA,加上传感器上的任意电流                                                                             |
| 备份    | GP2 使用内部电池或外部电源中较高电压的电流,因此若外部<br>电源无效,内部电池则用作备份电源。更换电池或两个电源都<br>失效时,内部备份电容保留程序状态并维持时钟1小时以上。   |
| 低功率检测 | 3.09V 至 3.42V 关闭进入自保模式<br>4.1V 模拟读数无效<br>用户定义的通过 PWR A 组或 B 组(下部)供电的模拟测量最小<br>功率。若未达到要求则测量无效。 |

### 传感器功率和预热规格

可选择以下任一电源为传感器供电。电源可在需要时切换,既可切换后立即测量,也 可先预热 1 至 60 秒钟。

| PWR A 组             | 5 至 10.5V 非稳压, 180mA。接线至模拟输入通道 CH1 至 CH6 的 PWR 端子。                                      |
|---------------------|-----------------------------------------------------------------------------------------|
| PWR B 组             | 和 PWR A 组一样,接线至 CH7 至 CH12                                                              |
| REF 3V A 组<br>和 B 组 | 用于电桥和电位计激发的校准的 3V 基准电源 ±0.2mV(-20 至 +60:<br>±0.9mV)18mA。接线至 A 组和 B 组端子,不使用选定组上的 PWR 端子。 |
| WET PWR             | 5 至 10.5V,最小 50mA,最大 150mA,非稳压                                                          |
| +5V                 | 5.0VDC ±2%(-20 至 +60: ±3%),50mA,与内部功能共用                                                 |
| +12V                | 12±0.4VDC(-20至+60:±0.6VDC),0.5A                                                         |
| 继电器<br>RLY 1 至 6    | 继电器可作为外部独立供电的传感器的开关。                                                                    |

### DeltaLINK 3 软件规格

DeltaLINK 3 是可从 GP2 数据数据采集器配置、管理和下载数据的 Windows 软件

### 系统要求

| 屏幕     | 1024 x 600 或更高                                      |
|--------|-----------------------------------------------------|
| 操作系统   | MS Windows XP SP3 或更高版本                             |
| DVD 光驱 | 从 DVD 安装或从 <u>www.delta-t.co.uk/techsupport</u> 下载。 |

### 特性

| 兼容性         | GP2(GP1、DL6数据数据采集器 – 见脚注 <sup>3</sup> )               |
|-------------|-------------------------------------------------------|
| 数据采集器状<br>态 | 数据采集器、程序、内存和电池状态、以及错误日志。                              |
| 程序设置        | 修改选定的程序行为,无需中断程序执行。                                   |
| 按需测量        | 任何时间均可根据测量值按需制图,以便发现并检查 "all is well"(一切正常)           |
| 数据下载        | 已下载数据的图表和表格视图,可导出为文本文件。缓存以<br>优化大数据集的下载时间             |
| 程序编辑器       | 多功能 GP2 程序编辑器显示数据采集器程序,包括鼠标操作<br>式编程界面(仅限 GP2 数据采集器)。 |
| 联机帮助        | 详细的上下文相关帮助和参考。                                        |
| GP2 模拟器     | 它可以使 GP2 模拟 某一气候下记录 Delta-T 传感器数据和控制灌溉阀。用于试验程序结果。     |
| 命令行工具       | 下载并管理记录的数据和错误日志。能在 Windows 计划任 务中运行,以自动下载数据。          |
| 文档库         | 包含大量产品文档和应用程序注释资源的文件夹                                 |
| 固件升级        | 升级为最新固件版本                                             |

<sup>&</sup>lt;sup>3</sup> DL6 和 GP1 记录器软件支持采用早期版本的 DeltaLINK

# 多功能 GP2 程序规格

| 测量           | 模拟、数字和计算测量。<br>个数不限(受到通道可用性和程序大小的限制)。<br>单独配置输入类型、计算方法和结果限值,或从传感器库选择<br>列表中选择传感器类型。                                  |
|--------------|----------------------------------------------------------------------------------------------------|
| 输入类型         | 电压、电阻、电流、电桥、电位计、计数器、频率、数字状<br>态、WET。                                                                                 |
| 计算方法         | 无计算、平均值、最小值、最大值、算数平均值、总和、线性<br>缩放、斜率和截距、线性表、比较器、热电偶、土壤水分、空<br>隙导电率和自定义公式。                                            |
| Delta-T 传感器库 | Delta-T 传感器库为所有与 GP2 兼容的 Delta-T 系列传感器提供<br>各种传感器类型,包括详细的 HTML 传感器配置注释。                                              |
| 自定义传感器库      | 用户定义的自定义传感器库,包括使用内置 HTML 编辑器创建的配置注释。                                                                                 |
| 记录           | 单个读数、统计、总计、累计、风(包括方向和向量平均值、<br>阵风、风向图)、按条件                                                                           |
| 控制           | 由独立的激活与休眠条件控制的继电器切换,安全条件(激活<br>与休眠时长限制),活动时可另外记录,带有可选脉冲。以自<br>定义公式表示的条件,以定义的重复频率进行评估,或者根据<br>数字事件或 DeltaLINK 按钮点击进行。 |
| 报警           | 由测量评估和(与数值阈值或自定义公式)比较触发的继电器<br>切换。可选脉冲。                                                                              |
| 脚本           | 自定义脚本,按定义的重复频率执行,包括条件分支<br>(IFELSEIFELSEENDIF)、记录、切换继电器和变量使用。                                                        |
| 变量           | 用于自定义公式和脚本                                                                                                    |
| 程序设置         | 程序运行过程中,可调整的可配置变量和关键控制参数。                                                                                            |
| 视频教程         | 以简单步骤建立复杂程序的说明。                                                                                                    |

### 脚本编辑器规范

鼠标操作式用户界面,用于构建自定义公式和脚本,其中包括以下编程要素:

| 声明 *  | IFELSEIFELSEENDIF、RECORD、ASSIGN                |
|-------|------------------------------------------------|
| 值     | 常量(数字、整型、时间、时长)、变量、测量值、输出值                     |
| 运算符   | 算术符号:+、-、*、/、%                                 |
|       | 逻辑运算符号: ==、<>、>=、<、<=、AND、OR                   |
| 数字状态  | IsNumber、IsNan、IsOverflow、IsUnderflow          |
| 数学函数  | Minimum、Maximum、Average、Sum、Sin、Cos、Tan、       |
|       | ASin、ACos、Atan、SinH、CosH、Ln、Log10、Exp、Pow、     |
|       | Abs、Atan2                                      |
| 时间与日期 | NOW、Time、Day of month、Month、Day of Week、Day of |
|       | Year、Week of Year、Week of Month、Year           |

\*声明仅适用于脚本。其它要素可能不适用,视上下文而定。

### 模拟器规范

模拟器可协助开发记录和控制程序,如模拟北纬 51 度英国温带海洋性气候环境。 可以模拟土壤水分、养分和热通量。

土壤水分在排水、地表蒸发和蒸散中的损失(对于某种春播秋收作物)。

盛夏时节吸水达到高峰,养分吸收则更早达到顶峰。

土壤水分可通过降雨和灌溉补充,切换 GP2 继电器可对此进行建模。

灌溉可以使用淡水或盐水/营养液,各种方式对土壤盐度的作用各不相同,而这可通 过模拟流量计进行测量。

模拟器可以加速,并且可以重复同样的天气。

详细信息见 DeltaLINK 3 帮助。

# 产品保养与维护

更换电池不会丢失程序设置或数据,但需在较短时间内完成(因为只能保持一定时间),并且取下电池时不会记录其它数据。若 DeltaLINK 的数据采集器窗口中指示的电压低于 5.5V 或低于传感器所需的电源电压,应更换电池。

配备一包 25g 干燥剂,防止数据采集器受潮。每年更换新的干燥剂,确保数据采集器保持准确、可靠。除连接传感器或更换电池外,应关上盖子,使线缆防水接头保持密封。 数据采集器密封:见第 25 页的*附录 7:确保 GP2 正确密封*。

服务套件(GP2-SER)含干燥剂、替换电池座、备用 M8 连接器盖子与系绳、以及备用 密封塞子。

# GP2 校准证书

要查看当前的校准证书: -

- 将 PC 连接至 GP2
- 从开始、所有程序、Delta-T Devices、DeltaLINK 3 菜单中运行 GP2 Calibration Certificate Generator (GP2 校准证书生成)。
- 输入您的 GP2 COM 端口连接号和 GP2 序列号 (若已联网)。
- 选择 Fetch Details from logger(读取数据采集器 详细信息)。

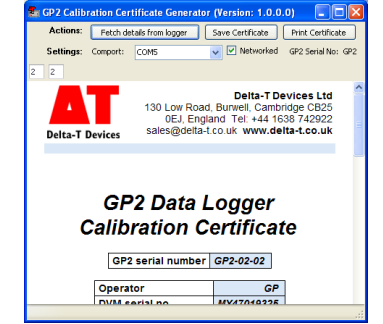

• 根据需要选择 Save (保存) 或 Print Certificate (打印证书)。

# 法律和法规信息

请阅读 DeltaLINK 3\Document Library(文档库)文件夹中的 GP2 Product Usage.pdf。

GP2 符合 CE 标准,并符合 EMC 指令 2004/108/EC 的基本要求。 在美国市场中,GP2 需符合 FCC 第 15 部分的要求。

索引

### 数字

2

2K 热电偶, 9

3

Α

3V 精密基准电源,4

安装,7

В

帮助,8 变量,4

С

COM 端口, 19 产品保养, 34 测量:数学,虚拟, 4 测量列表, 10 程序, 9 传感器:读取频率, 4 传感器功率和预热规格, 30 传感器选项卡, 10 串行, 3 串行输入, 4

#### D

DeltaLINK, 7 DeltaLINK 3 软件规格, 31 DL-MKT, 3 DL-MKT 通用数据数据采集器安装套件, 23 单个读数, 10 导入数据集, 11 电池电源, 4 电源,3,6 电源并非由所有继电器共用,14 电源由所有继电器共用,15 电源组,6 电源规格,30 读数:最大数,4

#### Ε

EXT/5W-xx, 3 EXT/8W-xx, 3

#### F

法律注意事项,34

#### G

GP2 模拟器, 9 GP2 程序规格, 32 GP2 继电器扩展模块, 12 GP2-G5-LID, 3, 20 GP2-NPC, 3 GP2-NPC, 3 GP2-NTP, 3 GP2-P2-LID, 3, 21 GP2-RLY, 3 GP2-RS232, 3 GP2-USB, 3 GSM 配置实用程序, 7 规格, 26 固件升级, 7

#### J

教程,4 脚本编辑器规范,33 继电器,4 继电器扩展模块,4,6 继电器接线,14 继电器输出,29 继电器通道,6 记录,10 记录的数据,11 记录类型:统计,4 记录频率,4 接线说明,8 计数器通道,4

### Κ

扩展外壳,20

#### L

LED 状态灯, 6 连接详细信息, 7

#### Μ

M2 可锁机壳, 24 M2-ENCL, 3 盲塞, 25 模拟, 3, 4, 6 模拟准确度, 28 模拟器, 4, 10, 33 模拟输入规格, 27

### Q

取回,11

R

RS232, 3

### 事件通道,6 视频教程,8

视频教程,8 数据集导入向导,11 数字输入规格,29

#### Т

S

T型件,3

#### U

USB, 3

#### W

WET 传感器, 4, 6 WS-CAN, 3 WS-CAN 外盖, 22 网络布线, 16 网络布线方案, 17, 18 网络电源线缆, 3 维护, 34

#### Х

线缆防水接头, 25 信息面板, 10

#### Υ

应用,9

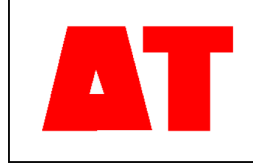

Delta-T Devices Ltd 130 Low Road, Burwell Cambridge CB25 0EJ UK 电话: +44 1638 742922 传真: +44 1638 743155 电子邮件: <u>sales@delta-t.co.uk</u> <u>tech.support@delta-t.co.uk</u> 网站: <u>www.delta-t.co.uk</u>